# 履修を組むにあたっては、 「履修の手引き」「シラバス」 の主に2つを確認して下さい。

※2023年度からは時間割表を掲示していません。 これまで時間割表で確認していた 「授業実施場所(教室)」「履修クラス」等は 履修の手引き・シラバスから確認してください。

## 「履修の手引き」から確認できること(1)20~35頁

#### ●法律学科生(2022年度以降入学者)●

| 基礎/専門    |             |           |                                           |                         |               | 必要単位数                 |          |          |          |
|----------|-------------|-----------|-------------------------------------------|-------------------------|---------------|-----------------------|----------|----------|----------|
|          |             |           |                                           | 0群                      | 選択            |                       |          |          |          |
|          |             |           |                                           | 1群                      | 選択必修          | 4 単位 以上               |          |          |          |
|          | -           | 基         |                                           | 2群                      | 選択必修          | 4 単位 以上               | 1        |          |          |
|          | 1           | 盤科        |                                           | 3群                      | 選択必修          | 4 単位 以上               | 16単位以上   |          |          |
| I        | 0<br>0<br>番 | E         |                                           | 5群                      | 必修            | 2 単位<br>(スポーツ総合演習)    |          | 24 単位以上  |          |
| L        | 台           |           |                                           |                         | 選択<br>(上限2単位) |                       |          |          |          |
| А        | Ц           | 外国語       | 4群                                        | 英語                      | 必修            | 4 単位                  | - 8 単位   |          |          |
| С        |             | 科目        | 147                                       | 諸外国語                    | 必修            | 4 単位                  | 0 415    |          |          |
|          |             | IJ        |                                           | 0群                      | 選択            |                       |          |          |          |
| T        |             | ベヨ        |                                           | 1群                      | 選択必修          | 2 単位 以上               |          |          | 44 単位 以上 |
| イ        |             | ルア        |                                           | 2群                      | 選択必修          | 2 単位 以上               |          |          |          |
| ラ        |             |           |                                           | 3群                      | 選択必修          | 2 単位 以上               | 0 単位 以上  |          |          |
| ツ        | 2           | 科         |                                           | 4群                      | 選択            |                       | 1        |          |          |
| ク        | 0           |           |                                           | 5群                      | 選択            |                       | 1        |          |          |
| $\smile$ | 0           |           |                                           | 諸外国語                    | 必修            | <b>2</b> 単位           |          | 12 単位 以上 |          |
| 科目       | 番台          | 外国語科      | 4群                                        | 英語<br>または<br>諸外国語<br>※1 | 選択必修          | 2 単位 以上               | 4 単位 以上  |          |          |
|          |             | E         |                                           | 英語<br>諸外国語<br>共通        | 選択            |                       |          |          |          |
|          |             |           |                                           | 憲法                      | 科目            | 4 単位 以上               |          |          |          |
|          |             |           |                                           | 行政法                     | 去科目           | 4 単位以上                |          |          |          |
|          |             |           |                                           | 民法                      | 科目            | 8 単位 以上               |          |          |          |
| 専        | 選択          | ₹必修<br>※? | 科目                                        | 商法                      | 科目            | 6 単位 以上               | 32 単位 以上 |          |          |
| 門        |             | жэ        |                                           | 民事 訴詞                   | 公法科目          | 2 単位 以上               | -        | 68 単位 以上 |          |
| 科        |             |           |                                           | 刑事者<br>労働注:             | 去科日<br>科日※2   | 4 単位 以上               | -        |          | 88 単位 以上 |
|          |             |           |                                           | 万爾伝                     | 秤口 ※2<br>系法科目 | 2 単位 以上 2 単位 以上       | -        |          |          |
|          | 谨           | 訳科        | B                                         |                         | 11231114      |                       |          |          |          |
|          | ė           | 由科        | 日<br>一一一一一一一一一一一一一一一一一一一一一一一一一一一一一一一一一一一一 | 20                      | 0単位分ま         | で卒業所要単位として算入され        | ます。      |          |          |
| 1        |             |           |                                           |                         | 卒             | 美所要単位合計 <b>132</b> 単位 | 以上       |          |          |

#### まずは自分の所属学科・入学年度を確認!

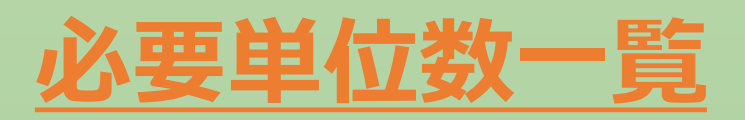

卒業するには・・・ 各要件(必修/選択必修等)の必要 単位を修得した上で、卒業所要単位 (132単位以上)を修得する必要が あります。

各区分の中にどんな科目が設置してい るか、次のスライドでチェック!

## 「履修の手引き」から確認できること(2)74~85頁

| 履倍  | ≸系列                                        | 授業科目名                                 | 単位 | 受講                       | 履修期               | クラス      | 備考                                                                                        | 政治学科       | 法曹コー     |
|-----|--------------------------------------------|---------------------------------------|----|--------------------------|-------------------|----------|-------------------------------------------------------------------------------------------|------------|----------|
|     |                                            | ★法Ⅰ                                   |    | +次<br>1∼4                | 春学期               | 有有       |                                                                                           | <u> </u> 一 | 2/15/11  |
|     | 憲量                                         | 法国                                    | 2  | 1~4                      | 秋学期               | 有        |                                                                                           | Ō          | Ō        |
|     | 法位                                         | 憲法Ⅲ                                   | 2  | $2\sim 4$                | 春学期               | 有        |                                                                                           | 0          |          |
|     | 目以                                         | 憲法Ⅳ                                   | 2  | $2\sim 4$                | 秋学期               | 有        |                                                                                           | 0          |          |
|     | Т                                          | 総合統治機構(法曹コース)                         | 2  | 2                        | 春学期               |          | ※法曹コース生のみ履修可能                                                                             |            | 0        |
|     | 行 4                                        | 行政法入門 I                               | 2  | 2~3                      | 春学期               | 有        |                                                                                           | 0          | 0        |
|     | 政単                                         | 11 政法入門Ⅱ<br>26 政佐田注Ⅰ                  | 2  | $2\sim 3$<br>$3\sim 4$   | <u>秋字期</u><br>春受加 | 1        |                                                                                           | 0          | 0        |
|     | 法位                                         | 存政作用法Ⅱ                                | 2  | $3 \sim 4$<br>$3 \sim 4$ | 秋学期               | <u> </u> |                                                                                           | 1          |          |
|     | 科以目上                                       | 行政救済法 I                               | 2  | $3 \sim 4$               | 春学期               |          |                                                                                           |            |          |
|     |                                            | ~政救済法Ⅱ                                | 2  | $3 \sim 4$               | 秋学期               |          |                                                                                           |            |          |
|     |                                            | <b>上</b> 事法総論                         | 2  | 1~4                      | 秋学期               | 有        |                                                                                           |            | 0        |
|     |                                            | 業約法Ⅰ                                  | 2  | 1~4                      | 春字期<br>素学期        | 有        |                                                                                           |            | 0        |
|     |                                            | ●俺広                                   | 2  | 2~4                      |                   | <u> </u> | 「新梅法」の受講経験有が望ましい                                                                          |            | 0        |
|     | 民日                                         | 素約法Ⅱ                                  | 2  | 2~4                      | 春学期               | 有        | · WIEWJ · · · Zorriewin ·· · · · · · · · · · · · · · · · · ·                              |            | ŏ        |
|     | 法位                                         | 債権回収法 I                               | 2  | $2\sim 4$                | 秋学期               | 有        | 「契約法Ⅱ」の受講経験有が望ましい                                                                         |            | Ō        |
|     | [[] [] []                                  | 不法行為法                                 | 2  | 1~4                      | 秋学期               |          |                                                                                           |            | 0        |
|     |                                            | 果約法Ⅲ                                  | 2  | $2\sim 4$                | 春学期               | <u> </u> | 「契約法」またはⅡ」の受講経験有が望ましい                                                                     |            |          |
|     |                                            | 「新法」                                  | 2  | 3~4                      | 秋字期<br>素学世        |          | 「契約法1またはⅡ」の受講経験有が望ましい<br>※注意コース化の2000次可能                                                  |            | 0        |
|     |                                            | ****(広言ユーヘ)<br>****(法事コース)            | 2  | 2                        | 春子州<br>素堂胡        | +        | ※広省コーへ主ジが限墜り肥<br>※決費コース牛のみ履修可能                                                            | +          | 0        |
|     |                                            | ▲社法                                   | 4  | 2~4                      | 年間                | 有        | 141 (1991 188                                                                             | 1          | ŏ        |
|     |                                            | ◆融商品取引法 I                             | 2  | 3~4                      | 春学期               |          |                                                                                           |            |          |
|     |                                            | ◆融商品取引法Ⅱ                              | 2  | $3 \sim 4$               | 秋学期               |          |                                                                                           |            |          |
|     | 6                                          | 全業金融法 I                               | 2  | $3 \sim 4$               | -                 |          | ※入学年度によって単位集計先が異なります。<br>0017年度に除るので単位集計先が異なります。                                          |            |          |
| 選却  | 商単                                         | 全業金融法Ⅱ                                | 2  | $3 \sim 4$               | -                 |          | 2017年度以降八子者:選択必修符日間広符日(6単位以上)<br>2016年度以前入学者:選択科目 ←選択必修科目にはなりません。                         |            |          |
| 必必  | - 百位<br>科 (1)                              | 全業結合法                                 | 4  | $2\sim 4$                | 年間                |          |                                                                                           |            |          |
| 修   | EL.                                        | ▲済法Ⅰ                                  | 2  | $2\sim 4$                | 春学期               |          |                                                                                           |            |          |
| 科目  |                                            | 簷済法Ⅱ                                  | 2  | $2\sim 4$                | 秋学期               |          |                                                                                           |            |          |
|     |                                            | 金社法入門                                 | 2  | 2~4                      | 春学期               | 有        | ※入学年度によって単位集計先が異なります。<br>2017年度以降入学者:選択必修科目商法科目(6単位以上)<br>2016年度以前入学者:選択科員←選択必修科目にはなりません。 |            |          |
| 位   |                                            | 上事訴訟法 I                               | 2  | $3 \sim 4$               | 春学期               |          |                                                                                           |            | 0        |
| ド   | 民                                          | 事訴訟法Ⅱ                                 | 2  | $3 \sim 4$               | 秋学期               | <u> </u> |                                                                                           |            | 0        |
|     | 事 2 。                                      | ▶●訴訟法Ⅲ<br>● 東熱得注Ⅰ                     | 2  | $3 \sim 4$               | - 本心相             | <u> </u> |                                                                                           |            | <u> </u> |
|     | 野単<br>影位                                   | ■車執行法Ⅱ                                | 2  | $3\sim 4$<br>$3\sim 4$   | 一 至于別             |          |                                                                                           |            | <u> </u> |
|     | 法以                                         | 在産法 I                                 | 2  | $3 \sim 4$               | 春学期               |          |                                                                                           |            |          |
|     | 科上                                         | 確産法Ⅱ                                  | 2  | $3 \sim 4$               | 秋学期               |          |                                                                                           |            |          |
|     |                                            |                                       | 2  | 3~4                      | 秋学期               |          |                                                                                           |            |          |
|     |                                            | 上事手続法人門<br>                           | 2  | $2\sim 4$                | 秋学期               | =        |                                                                                           |            | -        |
|     |                                            | ▲ 法各論 I                               | 2  | 2~4                      | 秋学期               | 1        |                                                                                           |            | ŏ        |
|     | ₩ 4                                        | →法各論Ⅱ                                 | 2  | 3~4                      | 春学期               | <u> </u> |                                                                                           |            | - ×      |
|     | 事単                                         | <b>七</b> 説刑事法                         | 2  | 1                        | 春学期               | 有        |                                                                                           |            |          |
|     | 法位<br>科以<br>目上                             | 刑事訴訟法I                                | 2  | 3~4                      | 春学期               | <u> </u> | ※入学年度によって単位集計先が異なります。<br>2018年度以降入学者:運択必修科目刑事法科目(4単位以上)                                   |            |          |
|     |                                            | 判爭訴訟法Ⅱ                                | 2  | $3 \sim 4$               | 秋字期               |          | 2011年度以前八子有:選択科目 ←選択必能科目にはなりません。                                                          |            |          |
|     |                                            | 事訴訟法(法曹コース)                           | 2  | 2                        | 秋学期               |          | ※法曹コース生のみ履修可能                                                                             |            | 0        |
|     | 社 2<br>会単<br>※法位                           | 芳働法総論·労働契約法                           | 2  | $2\sim 4$                | 春学期               | 有        |                                                                                           |            |          |
|     | 科以目上                                       | 芳働基準法                                 | 2  | $2\sim 4$                | 秋学期               | 有        |                                                                                           |            |          |
|     | 国 2                                        | 国际法入門                                 | 2  | 2~4                      | 春学期               |          |                                                                                           | 0          |          |
|     | 際単                                         | II 除活基礎理論<br>「「軟の用):                  | 2  | 2~4                      | 秋学期               |          |                                                                                           | 0          | <u> </u> |
|     | 関位                                         | ■ 所至問 <u>広</u><br>■ 際安全保障法            | 2  | $3\sim 4$<br>$3\sim 4$   |                   | +        |                                                                                           | 0          |          |
|     | 保以                                         | ····································· | 2  | 3~4                      | 春学期               | +        |                                                                                           |            |          |
|     | 100 L                                      | 際私法Ⅱ                                  | 2  | 3~4                      | 秋学期               |          |                                                                                           |            |          |
|     |                                            | 乳代情報法 I                               | 2  | $2\sim 4$                | 春学期               |          |                                                                                           | 0          |          |
|     | [                                          | 一代情報法Ⅱ                                | 2  | 2~4                      | 秋学期               |          |                                                                                           | 0          |          |
|     |                                            | 国際社会と憲法 I                             | 2  | 3~4                      | 春学期               |          |                                                                                           |            |          |
|     |                                            | ■ 所11式C 恵法Ⅱ                           | 2  | $3 \sim 4$<br>$2 \sim 4$ |                   | <u> </u> |                                                                                           | +          |          |
|     |                                            | エンダーと法Ⅱ                               | 2  | 2~4                      | <u> </u>          | +        |                                                                                           | +          |          |
|     | 憲                                          | · · · · · · · · · · · · · · · · · · · | 0  | 2.4                      | オータム              | <u> </u> |                                                                                           | 1          |          |
|     | -  社 -  -  -  -  -  -  -  -  -  -  -  -  - | ▲推C正果性云Ⅰ                              | 2  | 3~4                      | セッション             |          |                                                                                           |            |          |
|     | E .                                        | ▲権と企業社会Ⅱ                              | 2  | 3~4                      | -                 |          |                                                                                           |            |          |
| 1   |                                            | 意法許訟論                                 | 2  | 3~4                      | 秋字期               |          |                                                                                           |            |          |
| 1 1 |                                            |                                       |    | · 2~4                    | -                 |          | 1                                                                                         |            |          |

#### まずは自分の所属学科・入学年度を確認!

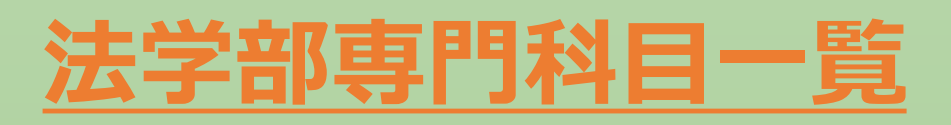

#### 授業の詳細はシラバスから確認できます!

#### 【注意!】

・履修期:"年間"科目は、秋学期終了時に成績評価が付与されます。

・クラス指定:所属クラスによって受講可能な授業が 異なります。→<u>シラバス</u>で確認してください。 ・OO学科共通科目:自学科の専門科目88単位 に含まれます。

※赤枠はスライド2の必要単位と対応してます。

### 「履修の手引き」から確認できること(2)40~52頁

#### I-1. ILAC 科目一覧

★2022年度以降入学 法律·政治学科用★

|           |         |                                                |        | _                                                                                                    |                                       |        |             |                    | 单位规程      |       | 系列单位                 |
|-----------|---------|------------------------------------------------|--------|----------------------------------------------------------------------------------------------------|---------------------------------------|--------|-------------|--------------------|-----------|-------|----------------------|
|           |         | 科目名                                            | 理修年次   | 単位                                                                                                    | 科目者                                   | 證修年次   | 単位          |                    | 全学科       |       | 程と下記<br>件を同時<br>満たすこ |
|           |         | リベラルアーツ特別講座                                    | 1~4年   | 2                                                                                                    | (情報処理演習( (定員:50))                     | 1.2年   | 2           |                    |           |       |                      |
|           | 0.8     | 基礎ゼミ1/基礎ゼミⅡ(定員 30~45)                          | 1年次のみ  | 62                                                                                                    | 大学を知ろう く法数学>への招待                      | 1~4年   | 2           | 38                 |           |       |                      |
|           |         |                                                |        |                                                                                                    |                                       |        |             | Contraction of the |           |       |                      |
|           |         | 日本古典文学人日本古典文学系                                 | 1~4 #  | 82                                                                                                    | 值任学1/设任学1                             | 1~4 2  | 81          |                    |           |       |                      |
|           |         | 日本近·現代文学 A/日本近·現代文学 8                          | 1~4年   | 82                                                                                                    | 油旺学1/油旺学1                             | 1~4年   | 82          |                    |           |       |                      |
|           |         | 日本文学 1/日本文学 8                                  | 1~4年   | 82                                                                                                    | 東洋史1/東洋史目                             | 1~4年   | 卷2          | 1.00               |           |       |                      |
|           | 1 8     | 外国文学 A/外国文学 8                                  | 1~1年   | 春2                                                                                                    | · 西洋史1/西洋史1                           | 1~4年   | - 杏 2       | 11.7               |           |       |                      |
| 0.82      | 1.00    | 文章論 (定員制)                                      | 1~4年   | 2                                                                                                    | 日本史1/日本史王                             | 1~4年   | <u>- 62</u> |                    |           |       |                      |
|           |         | 国語学A/書語学E(文良教)                                 | 1~4 #  | 82                                                                                                    | ····································· | 1~4年   | - th 2      |                    | 10.00     |       | 1                    |
| 1 8       | -       | B71/871<br>1491/491                            | 1~4 1  | 21                                                                                                    | 会別A/会別D<br>253年1/253年1                | 1~4 #  | 21          |                    | 10 # 52   |       |                      |
| 1 8       | - L     | 结乎(/法子)<br>结僚(月末居寓道)                           | 1-18   | - M.C.                                                                                                    | 340 1 340 T                           | 1-16   | 23          |                    |           | 24 単位 |                      |
| í T       | 2.8     | · 新学生1/新学生1                                    | 1~4 #  | 8.2                                                                                                    | 文化人類学                                 | 1~1#   |             | - 4.単位             |           | 81    |                      |
| 5         | 1       | 心理学1/心理学1                                      | 1~1#   | 4.2                                                                                                    | 社会思想[/社会思想]                           | 1~4#   | \$1         | 1.6                |           |       |                      |
| · · · ·   |         | 她理学1/地理学1                                      | 1~14   | 6.2                                                                                                    |                                       |        |             |                    |           |       |                      |
|           |         | 被養数学人/教養数学目                                    | 1~1#   | 各2                                                                                                    | 入門化学 A/入門化学 8                         | 1~4年   | 卷 2         |                    |           |       |                      |
|           | 11.00   | 基礎数学1/基礎数学Ⅱ                                    | 2~4年   | 各 2                                                                                                    | サイエンス・ラボル(サイエンス・ラボ目 (定員報)             | 1~4年   | - 巻 2       | 4 単位               |           |       |                      |
|           | 1.4     | 入門物理学 A/入門物理学 B                                | 1-4 年  | 春2                                                                                                    | 天文学 A/天文学 B                           | 1~4 #  | - 長2        | 묘土                 |           |       |                      |
|           | -       | 入門生物学A/入門生物学B                                  | 1~4年   | 82                                                                                                    | 科学史 4/科学史 8                           | 1~4年   | - 香2        |                    |           |       |                      |
|           | 5 8     | スポージ総合演習                                       | 1#     | 2                                                                                                    |                                       |        |             | 2単位                |           |       |                      |
| -         |         | A本ージ総合通告3<br>Exelight 1 Exelight 1             | 1~4 #  | 4.1                                                                                                    | NEXT OF A DESCRIPTION                 | 18     | 141         | 18K 2852C)         | -         |       |                      |
| 10.0012.5 | in la m | English? 1 /English? II                        |        | - 21                                                                                                    | 日本語11/日本語11 (研究中の本)                   | 17     | - 2 -       | 121010-0           | 3.44      |       |                      |
| Promoter  |         | 1844 1916 11 / 1844 1916 1 T                   | 12     | 21                                                                                                    | 日本語 21 /日本語 21 (留学生のみ)                | 12     | - 21        | 間帯に進たし             | C(EEU)    |       |                      |
|           | 1.0     | は音学の探索は                                        | 1~14   | 2                                                                                                    | (学者:50)                               | 1.24   | 2           | -                  | 1         |       | -                    |
|           | 0.8     | 廷政学の探究 LB                                      | 1~48   | 2                                                                                                    | リベラルアージ特別実習(定頁制)                      | ~4 年   | 2           | 道沢                 |           |       |                      |
|           |         | 日本文学と文化LA/日本文学と文化LB                            | 1~4年   | 春2                                                                                                    | 文学と社会 (E/文学と社会) (F                    | 1~4年   | 음 ?         |                    | 1         |       | 10.00                |
|           |         | 日本文学と文化LC/日本文学と文化LD                            | 1~4年   | 各2                                                                                                    | 音声学し(定員制)                             | 1~4年   | 2           |                    |           |       | 10 AP 10             |
|           |         | 日本文学と文化 LE/日本文学と文化 LF                          | 1~4年   | 82                                                                                                    | 哲学し1/哲学し1                             | 1~4年   | · 62        |                    |           |       |                      |
|           |         | 日本文学と文化しに日本文学と文化しけ                             | 1~4 年  | <u>8</u> -2                                                                                                    | 情理学L1/情理学L1                           | 1~4年   | <u>8</u> 2  | 2.88.47            |           |       |                      |
|           | 1.8     | の国文字と文化LA/介張文字と文化L8                            | 1~4年   | <u><u><u></u></u><u></u><u></u><u></u><u></u><u></u><u></u><u></u><u></u><u></u><u></u><u></u><u></u><u></u><u></u><u></u><u></u><u></u></u> | 講壇学し1/講壇学し1                           | 1~4年   | 87          | ELL .              |           |       |                      |
|           |         | 作用ス字と文化し、作用ス字と文化し                              | 1~4 #  | - 24-                                                                                                    | 東汗文し1/東汗文し1                           | 1-49   | 27          | 1 1000             |           |       |                      |
|           |         | (作品人子と人にし、作品人子と人にして(正員:40)<br>や歩と計る14(や歩と計る18) | 1-15   | 8.2                                                                                                    | D + 2 LA D + 2 LB                     | 1~14   | 84          |                    |           |       |                      |
| 1.000     |         | 人子に11年10人子に11年10<br>文学と対会に、文学と対会13             | 1~18   | 35                                                                                                    | 宗教論11/宗教論11                           | 1~15   | 3.5         |                    |           |       |                      |
| 2         | -       | 经济学(人经济学)3                                     | 1~4 18 | 82                                                                                                    | 8 法学し人 (約 法学し)                        | 1~4 18 | 87          |                    | 1 1       |       |                      |
|           |         | 心理学しん/心理学し8                                    | 1~4 単  | - 4-2                                                                                                    | 社会学LA/社会学LB                           | 1~4年   | - 62        | Company of the     |           |       |                      |
| i.        | 2.8     | 純環学LA/地理学LB                                    | 1~4年   | 各2                                                                                                    | 社会学10/社会学10                           | 1~4年   | 善2          | 2.#12              | 1.000     |       |                      |
| 5 7       | 100     | 地理学LC/地程学LD                                    | 1~4 #  | 春2                                                                                                    | 文化人類学し                                | 1~1#   | 2           | 101 L              | 11 1      | 13    |                      |
| 5 1       |         | 地理学 LE/地理学 LF                                  | 2~4 年  | - 各 2                                                                                                    | 社会思想[人/社会思想][5                        | 2~4年   | - 長2        | -                  |           | 重位    |                      |
| i 2       |         | 数字符旗1人/数字符读18                                  | 1~4 年  | 8-2                                                                                                    | 教養生物学LG/教養生物学LD                       | 1~44   | - 巻7        |                    |           | 局土    |                      |
| 5 2       |         | 党長数字L1/党張数字L1                                  | 2~4 #  | <u><u><u>n</u></u> 2</u>                                                                                                    | 相愛生物学 に 相愛生物学 い                       | 1~4 年  | 9.2         | 2.单位               |           |       |                      |
|           | 12 8    | (敬受税址学LA/教受税址学L5)                              | 2~4 #  | 47                                                                                                    | 有 委 化 字 LA/ 数 委 化 字 L6/ 数 委 化 字 L6    | 1~4 #  | 24          | 티노                 |           |       |                      |
|           |         | 数変形様子し)<br>新高台物学(1) 新高台物学(2)                   | lad F  | 3.2                                                                                                    | 相関化子は/相関化子は                           | 1-1-   | 84          | 1.000              |           |       |                      |
|           | -       | ドイツの文化と社会したドイツの文化と社会(日(学員:30)                  | 2~4 #  | \$2                                                                                                    | の現在なセンジを11、の現在なセンジを12/                |        | 1.4         |                    | 1         |       | 1                    |
|           |         | ドイツ語の世界しんドイツ語の世界しる(定音:60)                      | 1~4 年  | - 62                                                                                                    | 中間の文化之社会(法、中国の文化之社会(3)(字員(3))         | 2~4 4  | 87          |                    |           |       | 1                    |
|           | - L     | フランスの文化と社会し人/フランスの文化と社会し#(定員:30)               | 1~4 4  | 82                                                                                                    | 中国語の世界しん/中国語の世界は(定員)50)               | 1~4年   | 善2          |                    |           |       | 1                    |
|           | 4 31    | フランス語の世界(人/フランス語の世界(目(定員:40)                   | 1~4 年  | 春2                                                                                                    | スペイン協力世界しいスペイン協力世界は(定員:40             | 1~4 #  | 卷2          | 3810               |           |       | 1                    |
|           |         | フランス生活文を譲し4/フランス生活文を譲しる(空員・40)                 | 1~4年   |                                                                                                    | 要都の文化と社会(人 要都の文化と社会(まく定員)30)          | 2~4年   | ÷2          | 30.25              |           |       |                      |
|           |         | ロシアの文化と社会し、ロシアの文化と社会(目(定員制)                    | 2~4 年  | 82                                                                                                    | 日本历文化之社会(人)日本历文化之社会(基)(定義)30)         | 2~4年   | 82          |                    |           |       |                      |
|           | -       | ロシア諸の世界 LA/ロシア語の世界 L5 (定員: 60)                 | 1~4.8  | 82                                                                                                    | 日本語の世界(人)日本語の世界(3(定義:3))              | 2~4 #  | - 21        |                    |           |       | 1                    |
| -         | 10.8    | 配庫の科子LA/留庫の科子L5(定員税)                           | 1~4 10 | 87                                                                                                    | Dela 11/Dela 11/DELA 11               | 1.0    |             | -                  |           |       | 1                    |
|           | -       | Englitens 1 / Englitens 2                      | 24     |                                                                                                    | 日本語31/日本語31 (留学生のみ)                   |        |             | 18                 | A COMPANY |       | 1                    |
| 44.72724  |         | 100 77 101 10 4 1 / 20 77 10 10 4 1            |        |                                                                                                    | 日本(図 5 / ) 日本(図 5 ) (画) (主)(2))       |        | 100         | 1000000            | 7 7 2 PPR |       |                      |

まずは自分の所属学科·入 学年度を確認!

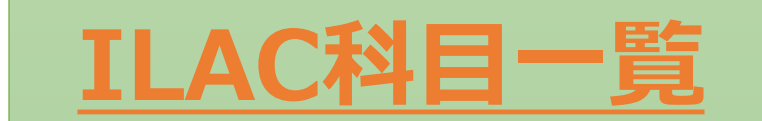

【注意!】 抽選が必要な科目があります 詳細は<u>スライドP18</u>へ

授業内容等の詳細は シラバスで確認しましょう!

※赤枠はスライド2の必要単位と 対応してます

### シラバスから確認できること(1)

#### ※画面キャプチャはPC画面を参照

| LAW100AB                                                                                                    |                               |                  |                                            |
|----------------------------------------------------------------------------------------------------|-------------------------------|------------------|--------------------------------------------|
| 憲法I                                                                                                    |                               |                  | 。這加                                        |
| 建石 真公子 (Hiroko TATEISHI)                                                                                                    |                               |                  |                                            |
| 【授業の概要と目的(何を学ぶか) / Outline and objectives】                                                                                                    |                               | 学部・研究科           | 法学部                                        |
| 受業では、立憲主義の原理と基本的人権について、歴史、理論、判例を通じて学ぶ。<br>第二次の目的は、明治実は制定などにする実活制を防止するたちまうますからろうたちになった後になった後に、低い次世界大戦後の決定するために同院した保障制度に                                                                                                    |                               | 添付ファイル名          |                                            |
| 反美の目的は、明治憲法制正及ひ日本国憲法制正時に西欧业憲主義を取り入れに日本の憲法史の特徴を理解し、第二次世界大戦後の遅憲簽貸制や国際人権保障制度に<br>「面」た現代の立憲主義の課題について考える能力を養うことである。                                                                                                    | こう に 愛谷した憲法原理を踏まえ、 さらにクローハルビに | 年度               | 2023                                       |
| とてのコースに配置されている。                                                                                                    |                               | 授業コード            | A0001                                      |
|                                                                                                    |                               |                  |                                            |
| 【到達目標/Gool】<br>1. 立憲主義について理解できるようになる。                                                                                                    |                               |                  |                                            |
| 2. 基本的人権の本質とその保障のメカニズムを理解できるようになる。                                                                                                    |                               |                  | ·····································      |
| 3. 日本国憲法における基本的人権の保障について、具体的な問題として理解でき、国際社会や日本社会における人権課題として考えられるようになる。                                                                                                    |                               | 唯日・時限            | X3/ IUE.3                                  |
| 【この授業を履修することで学部等のディプロマボリシーに示されたどの能力を習得することができるか(該当授業科目と学位授与方針に明示された学習成果との関<br>by taking this class?】<br>ディプロマポリシーのうち、「DP1」、「DP2」、「DP3」、「DP4」に強く関連。                                                                                                    |                               |                  | 6                                          |
| 【授業で使用する言語 / Default language used in class】<br>日本語 / Japanese                                                                                                    | ・授業の概要                        | と目り              | Ŋ                                          |
| 【授業の進め方と方法 / Method(s)】 (学期の途中で変更になる場合には、別途提示します。 /if the Method(s) is changed, we will announce the details of any changes.)<br>受業は大人数講義ですので、オンデマンド授業(録画)となります。<br>受業形式は、教科書、レジュメに基づき講義中心に行いつつ、合間に理解度を確認するために質問を行う場合があります。<br>-ジュメおよび録画は、毎週水曜日にアップします。 | ・授業の進め                        | <b>方</b><br>′′塪丵 | 」に、こので、こので、こので、こので、こので、こので、こので、こので、こので、こので |
| ▼画のアッフカ法は、第2週に「お知らせ」で通知します。<br>質問は、Hoppiの掲示板に書いてください。可能な限り、1週間以内にお返事します。<br>                                                                                                    | 了又未可回(                        | 天天               | ルシ思ノ                                       |
| 【 <b>アクティブラーニング(グループディスカッション、ディベート等)の実施</b> / Active learning in class (Group discussion, Debate.etc.)】<br>ぁり / Yes                                                                                                    | ·成績評価方                        | 法                | 等                                          |
| 【フィールドワーク(学外での実習等)の実施 / Fieldwork in class】                                                                                                    |                               | 目履修(履修条件等        | (第) 目履修制度で履修する                             |

### シラバスから確認できること(2)

| LAW100AB<br>憲法 I                                                                                                    |                                                                |                                                 | <b>读這加</b>                     |
|----------------------------------------------------------------------------------------------------|----------------------------------------------------------------|-------------------------------------------------|--------------------------------|
| 建石 真公子 (Hiroko TATEISHI)                                                                                                    |                                                                |                                                 |                                |
| 【授業の概要と目的(何を学ぶか) / Outline and objectives】<br>授業では、立憲主義の原理と基本的人権について、歴史、理論、判例を通じて学ぶ。<br>授業の目的は、明治憲法制定及び日本国憲法制定時に西欧立憲主義を取り入れた日本の<br>直面した現代の立憲主義の課題について考える能力を養うことである。<br>全てのコースに配置されている。                                                     | D憲法史の特徴を理解し、第二次世界大戦後の違憲審査制や国際人権保障制度によって変容した憲法原理を踏まえ、さらにグローバリルに | 学部・研究科<br>添付ファイル名<br>年度<br>授業コード<br>旧授業コード      | 法学部<br>2023<br>A0001           |
| 【 <b>到達目標 / Goal】</b><br>1. 立憲主義について理解できるようになる。<br>2. 基本的人権の本質とその保障のメカニズムを理解できるようになる。<br>3. 日本国憲法における基本的人権の保障について、具体的な問題として理解でき、[                                                                                                    | ②授業基本情報                                                        | 旧科目名<br>開講時期<br>曜日・時限                           | 春学期授業/Spring<br>火3/Tue.3       |
| 【この授業を履修することで学部等のディブロマボリシーに示されたどの能力を習得す<br>by taking this class?】<br>ディプロマボリシーのうち、「DP1」、「DP2」、「DP3」、「DP4」に強く関連。                                                                                                    | ・ 授業コード                                                        | H 日 種 加     キャンパス     教室名称     配当年次             | 調戒<br>市ヶ谷 / Ichigaya<br>1~4    |
| 【授業で使用する言語 / Default language used in class】<br>日本語 / Japanese                                                                                                    | ・教室 ※2023年度より追加                                                | 単位数<br>備考(履修条件等)                                | 2 クラス指定科目 ※法                   |
| 【授業の進め方と方法 / Method(s)】 (学期の途中で変更になる場合には、別途提示します。//f<br>授業は大人数講義ですので、オンデマンド授業(録画)となります。<br>授業形式は、教科書、レジュメに基づき講義中心に行いつつ、合間に理解度を確認する<br>レジュメおよび録画は、毎週水曜日にアップします。<br>録画のアップ方法は、第2週に「お知らせ」で通知します。<br>質問は、Hoppiの掲示板に書いてください。可能な限り、1週間以内にお返事します。 | ・配当年次 ・単位数                                                     | 他学部公開科目<br>他学部公開(履修条件<br>等)<br>グローバル・オープン<br>科目 |                                |
| <b>【アクティブラーニング(グループディスカッション、ディベート等)の実施 / Activ</b><br>あり / Yes                                                                                                    | ・ <b>履修条件</b> ( <u>クラス指定・抽選についてはこちら</u> )                      | 成績優秀者の他学部科<br>目履修制度対象<br>成绩優秀者の他学部科             |                                |
| 【フィールドワーク(学外での実習等)の実施 / Fieldwork in class】                                                                                                    | 等                                                              | 日履修(履修条件等)                                      | 「成績優労者のた子部内<br>目履修制度で履修する<br>、 |

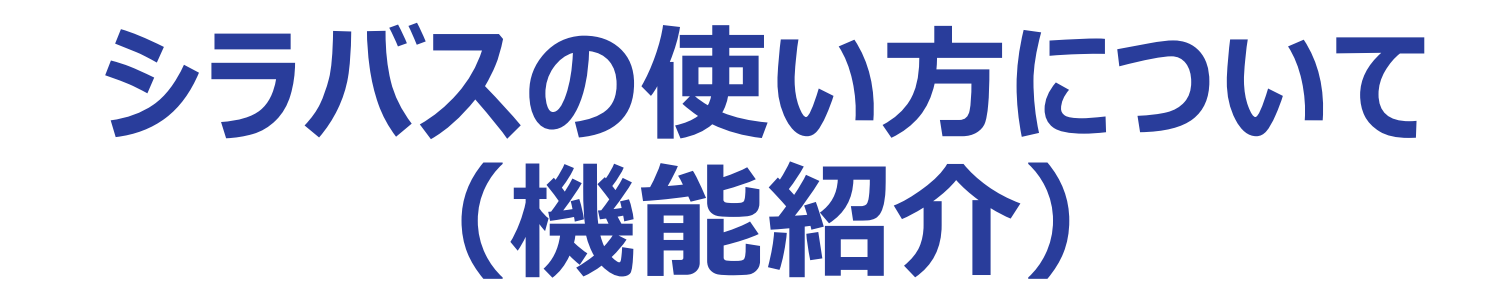

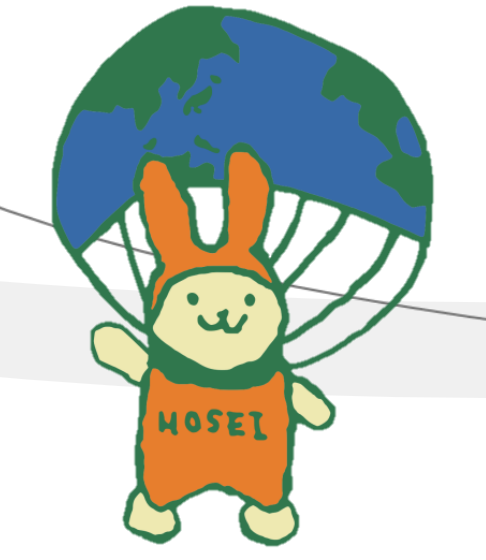

## まずは、自身の所属学部にアクセスしよう。

| INDANA (房修の手引き等)         |                                                              |                         |                                                                                                    |
|--------------------------|--------------------------------------------------------------|-------------------------|----------------------------------------------------------------------------------------------------|
|                          | 字部・研究科一覧<br><br>学部・通信教育部                                     | 研究科                     | 共通・その他                                                                                                    |
| 2/10/2012/2010           | ▶ 法学部                                                        | ▶ 人文科学研究科               | ■ ILAC科目/市ヶ谷基礎科目・総合科目                                                                                                    |
|                          | ▶ 文学部                                                        | 📑 国際文化研究科               | ■ 理工・生命科学部教養科目                                                                                                    |
| 人Web人稿ンステムへ              | ■ 経済学部                                                       |                         | ■ 他学部公開科目                                                                                                    |
|                          | └ IGESS (Institute for Global Economics and Social Sciences) | ▶ 法学研究科                 | 山他学部公開科目分野別一覧                                                                                                    |
|                          | ■ 社会学部                                                       | ▶ 政治学研究科                | ■ グローバル・オープン科目                                                                                                    |
|                          | ■ 経営学部                                                       | ■ 社会学研究科                | ■ 成績優秀者の他学部科目履修制度対象科目                                                                                                    |
|                          | └ GBP (Global Business Program)                              | ▶ 経営学研究科                | ■ 実務経験のある教員による授業科目                                                                                                    |
|                          | ▶ 国際文化学部                                                     | 📗 人間社会研究科               | 🖺 SSI (Sports Science Institute)                                                                                                    |
|                          | 📗 人間環境学部                                                     | 📗 情報科学研究科               | 📔 教職・資格(市ヶ谷)                                                                                                    |
|                          | └ SCOPE (Sustainability Co-Creation Programme)               | 🗈 政策創造研究科               | ■ 教職・資格(多摩)                                                                                                    |
|                          | ■ 現代福祉学部                                                     | ■ デザイン工学研究科             | ▶ 教職・資格(小金井)                                                                                                    |
|                          | ▶ 情報科学部                                                      | ■ 公共政策研究科               | 📗 データサイエンスセンター                                                                                                    |
|                          | 📗 キャリアデザイン学部                                                 | 🎚 キャリアデザイン学研究科          | 🎚 グローバル教育センター                                                                                                    |
| ラバストップ <sup>ル</sup><br>) | ページから、検索したいシラバン                                              | スの所属を選択する<br>echnology) | <ul> <li>▶ 英語強化プログラム(ERP)</li> <li>▶ 交換留学生受入れプログラム(ESOP)</li> <li>▶ 日本語教育プログラム(JLP)</li> <li>▶ 現地研修プログラム</li> <li>▶ 研究科共通</li> <li>☞ SDGs科目群</li> </ul> |

### 検索方法その1:「開講曜日・時限」等を指定して検索(1)

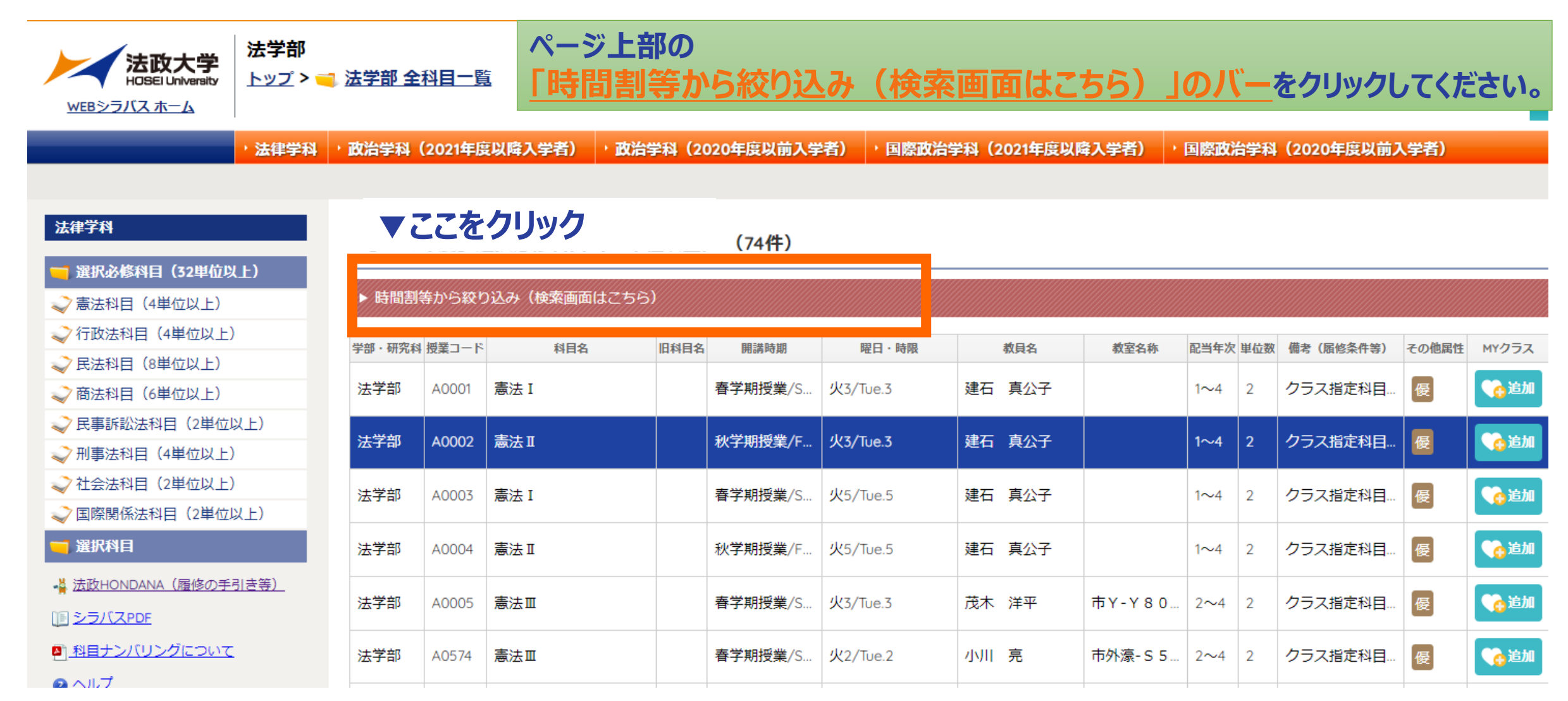

### 検索方法その1:「開講曜日・時限」等を指定して検索(2)

| · · · · ·               | 年度を選択してから、学部・研究科一覧から学部・研究科等を選択してください!                                       |           |
|-------------------------|-----------------------------------------------------------------------------|-----------|
| 法政大学法学部                 | <u>2020</u> <u>2021</u> <u>2022</u>                                         | 2023      |
| HOSEI University        |                                                                             | ge Switch |
| <u>WEBシラバスホーム</u>       |                                                                             | -7 1      |
| • 法律学科                  | · 政治学科 (2021年度以降入学者) · 政治学科 (2020年度) 「時间割寺から縦り込み(快楽凹凹はこらら)」のハーをクリック9        | <b>SC</b> |
|                         | 検索画面が表示され、開講曜日等を指定できます                                                      |           |
| _ ▼科目分類                 |                                                                             |           |
| 法                       | [2023年度]選択必修科目(32単位以上) (74件)                                                |           |
| 🥅 選択必修科目(32単位以上)        |                                                                             |           |
| ⋧ 憲法科目(4単位以上)           | ▼ 時間割等から絞り込み(検索画面はこちら)                                                      |           |
| √行政法科目(4単位以上)           |                                                                             |           |
|                         |                                                                             |           |
| ◇ 商法科目(6単位以上)           | 检索刘象を追加                                                                     |           |
| ✓ 民事訴訟法科目(2単位以上)        | □ 全学共通教育ブラットフォーム科目 □ ILAC科目/市ヶ谷基礎科目 ここで検索対象を追加したり、画面左側の「科目分類」を選択して検索対象を絞りこむ | 3         |
| ◇ 刑事法科目(4単位以上)          |                                                                             |           |
| ✓社会法科目(2単位以上)           |                                                                             |           |
| ✓ 国際関係法科目(2単位以上)        |                                                                             |           |
| 🔄 選択科目                  |                                                                             |           |
| - 🕌 法政HONDANA (履修の手引き等) | ◎                                                                           |           |
| () シラバスPDF              |                                                                             |           |
| All お目ナンバリングについて        |                                                                             |           |
|                         | 3 <b>19 1</b>                                                               |           |
| ー<br>「コ シラバスWeb入稿システムへ  | ₄ ←のマスをクリックすると、火曜日5限に開講する科目のシラバスか                                           | <b>X</b>  |
|                         | 」 ● <sup>5</sup> · · · · · · · · · · · · · · · · · · ·                      |           |
| ▶ その他属性アイコンについて         | 6                                                                           |           |
|                         | 7                                                                           |           |
|                         | その他                                                                         |           |

#### 検索方法その2:「科目を検索」ボタンから科目名等で検索(1)

| 法政大学<br>HOSEI University<br>WEBシラバスホーム | 🖥 法学部 全科目一覧   | i       |               |           |           |                                                                                                  |             | 年度を選択してから、学部・研究科一覧から学部・研究科等を選択してください 2020 2021 2022 2023 |
|----------------------------------------|---------------|---------|---------------|-----------|-----------|--------------------------------------------------------------------------------------------------|-------------|----------------------------------------------------------|
| <mark>,法律学科</mark>                     | • 政治学科(2021年度 | 以降入学者)  | • 政治学科(20     | )20年度以前入学 | 者) 「国際政治  | 3<br>1<br>1<br>1<br>1<br>1<br>1<br>1<br>1<br>1<br>1<br>1<br>1<br>1<br>1<br>1<br>1<br>1<br>1<br>1 | 度以降入学者)     | · 国際政治学科(2020年度以前入学者)                                    |
|                                        |               |         |               |           |           |                                                                                                  |             | ① 「私日を検索」をクリックする                                         |
| 法律学科                                   | [2023年度] 選    | 訳必修科目   | (32単位以上)      | (74件)     |           |                                                                                                  |             |                                                          |
| 選択必修科目(32単位以上)                         | ▼味問割笑わら然わ     | いって検索両番 | (+マナた)        |           |           |                                                                                                  |             |                                                          |
| ⋧ 憲法科目(4単位以上)                          | ▼時间刮寺から紋り     | 込み(快楽画車 | 114(2)2)      |           |           |                                                                                                  |             |                                                          |
| ◇ 行政法科目(4単位以上)                         | 開講時期 🗸 春      | 季 🗸 秋季  | 🗸 通年 🗸        | それ以外      |           |                                                                                                  |             | 絞り込み解除                                                   |
| ✓ 民法科目(8単位以上)                          |               |         |               | •         |           |                                                                                                  |             |                                                          |
|                                        | 検索対象を追加       |         |               |           |           |                                                                                                  |             |                                                          |
|                                        | 全学共通教         | 宿プラットフォ | トーム科目 🔤       | LAC科目/市ヶ谷 | 基礎科目・総合科問 | 目 🗌 理工・4                                                                                         | E命科学部教養科目   |                                                          |
|                                        | 他学部公開         | 科目 🦳 グ  | ローバル・オープ      | ン科目 / 成績  | 養養者の他学部科  | 目履修制度対象科                                                                                         | 🛙 🗌 ssi (sp | (Sports Science Institute)                               |
|                                        | 教職・資格         | 4(市ヶ谷)  | 教職・資格(        | 多摩) 🗌 教職  | 戦・資格(小金井) | 英語強化                                                                                             | プログラム(ERP)  | RP)  交換留学生受入れプログラム (ESOP) 日本語教育プログラム (JLP) 現地研修プログラム     |
| → 国际関係法科日(2単位以上)                       | 研究科共通         | i       | <br>ィフィケートプロ: | グラム       |           |                                                                                                  |             |                                                          |
| ── 選択科目                                |               |         |               |           |           | 0 -                                                                                              |             |                                                          |
| 📲 法政HONDANA(履修の手引き等)                   |               | 月▼      | <u></u>       | 水 ▼       | * ▼       | 金 ▼                                                                                              | ± V         |                                                          |
| IE シラバスPDF                             |               |         |               |           |           |                                                                                                  |             |                                                          |
| <u> 科目ナンバリングについて</u>                   | 2             |         |               |           |           |                                                                                                  |             |                                                          |
|                                        | 3             |         |               |           |           |                                                                                                  |             |                                                          |
| □ シラバスWeb入稿システムへ                       | 4             |         |               |           |           |                                                                                                  |             |                                                          |
|                                        | 5             |         |               |           |           |                                                                                                  |             |                                                          |
| ▶ その他属性アイコンについて                        | 6             |         |               |           |           |                                                                                                  |             |                                                          |
|                                        | 7             |         |               |           |           |                                                                                                  |             |                                                          |
|                                        | その他           |         |               | 1         |           | 1                                                                                                |             |                                                          |

## 検索方法その2:「科目を検索」ボタンから科目名等で検索(2)

#### 法律学科

選択必修科目(32単位以上)

之 憲法科目(4単位以上)

之 民法科目(8単位以上)

🥏 商法科目(6単位以上)

💭 刑事法科目(4単位以上)

🤍 社会法科目(2単位以上)

Alpha Alpha A

シラバスWeb入稿システムへ

▶ その他属性アイコンについて

選択科目

III シラバスPDF

🥪 民事訴訟法科目(2単位以上)

🔍 国際関係法科目(2単位以上)

- 法政HONDANA(履修の手引き等)

之 行政法科目(4単位以上)

#### 科目を検索

検索語を選択・入力して、検索ボタンをクリックします。 [科目名] と [教員名] は、「部分一致」、「前方一致」、「後方一致」、 ・部分一致は、検索語の一部が一致する単語やフレーズを検索します。 ・前方一致は、先頭が検索語に一致する単語やフレーズを検索します。 ・後方一致は、未尾が検索語に一致する単語やフレーズを検索します。 ・完全一致は、検索語がまったく同じになる単語やフレーズを検索します。 [授業内容] にキーワードを指定すると、シラバス本文を対象として検索します。 ※1つの入力欄に複数の条件を指定することはできません。

| 学部・研究科    | 法学部                     |
|-----------|-------------------------|
| 授業コード     |                         |
| ナンバリングコード | 部分一致                    |
| 科目名       | ●部分一致 ○前方一致 ○後方一致 ○完全一致 |
| 科目名(サブ)   |                         |
| 旧科目名      |                         |
| 教員名       | ●部分一致 ○前方一致 ○後方一致 ○完全一致 |

# ②検索語を選択・入力して、検索ボタンをクリック →該当するシラバスが表示されます

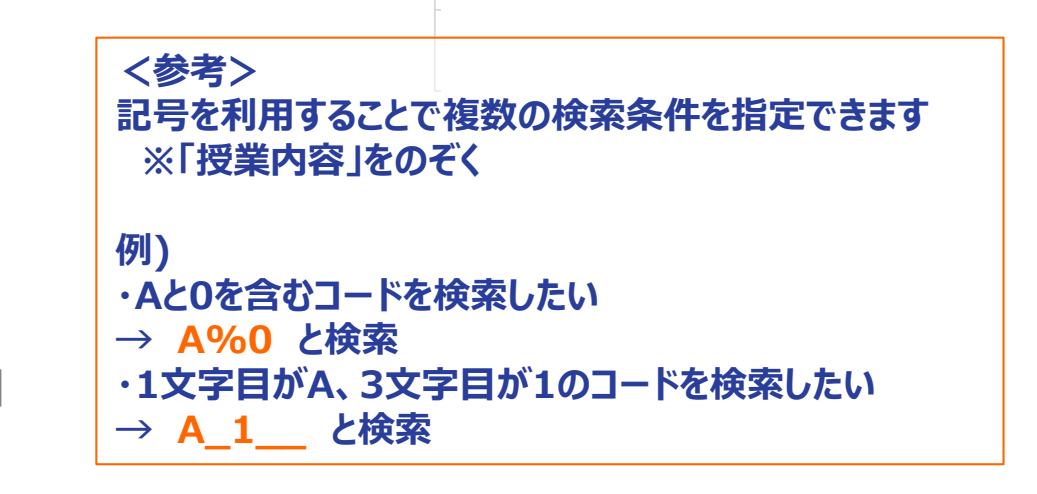

| 【授業内容】                         |  |
|--------------------------------|--|
| キーワードを指定すると、シラバス本文を対象として検索します。 |  |
| ※1つの入力欄に複数の条件を指定することはできません。    |  |

Conuclaht @ 2023 Hosei University All clahts reserved - ++-< k-#U.S.-

https://syllabus.hosei.ac.jp/web/show.php?nendo=2022&gakubueng=AA&t\_mode=pc

## 便利な機能:MYクラスについて(1)

| 学部・研究科 | 授業コード | 科目名  | 旧科目名 | 開講時期    | 曜日・時限    |    | 教員名 | 教室名称   | 配当年次 | 単位数 | 備考(履修条件等) | その他 | 性 MYクラス |         |
|--------|-------|------|------|---------|----------|----|-----|--------|------|-----|-----------|-----|---------|---------|
| 法学部    | A0001 | 憲法 I |      | 春学期授業/S | 火3/Tue.3 | 建石 | 真公子 |        | 1~4  | 2   | クラス指定科目…  | 優   | 诊道加     |         |
| 法学部    | A0002 | 憲法Ⅱ  |      | 秋学期授業/F | 火3/Tue.3 | 建石 | 真公子 |        | 1~4  | 2   | クラス指定科目…  | 優   | 诊道加     |         |
| 法学部    | A0003 | 憲法I  |      | 春学期授業/S | 火5/Tue.5 | 建石 | 真公子 |        | 1~4  | 2   | クラス指定科目…  | 優   | 。這加     | •       |
| 法学部    | A0004 | 憲法Ⅱ  |      | 秋学期授業/F | 火5/Tue.5 | 建石 | 真公子 |        | 1~4  | 2   | クラス指定科目…  | 優   | 诊道加     |         |
| 法学部    | A0005 | 憲法Ⅲ  |      | 春学期授業/S | 火3/Tue.3 | 茂木 | 洋平  | 市Ү-Ү80 | 2~4  | 2   | クラス指定科目…  | 優   | 6追加     |         |
| 法学部    | A0574 | 憲法Ⅲ  |      | 春学期授業/S | 火2/Tue.2 | 小川 | 科目  | を「MY   | クラ   | ZJ  | に追加す      | ると  | 、追加し    | たシラバスのみ |
|        |       |      |      | -       |          |    | 一覧  | で確認    | する   | こと  | ができま      | す。  |         |         |

| LAW100AB                                                                                                    |                                                                        |               |
|----------------------------------------------------------------------------------------------------|------------------------------------------------------------------------|---------------|
| 憲法I                                                                                                    |                                                                        |               |
| 建石 真公子 (Hiroko TATEISHI)                                                                                                    |                                                                        |               |
|                                                                                                    |                                                                        |               |
| 【授業の概要と目的(何を学ぶか) / Outline and objectives】                                                                                                    | 学部・研究科                                                                 |               |
| 【 <mark>授業の概要と目的(何を学ぶか)</mark> / Outline and objectives】<br>授業では、立憲主義の原理と基本的人権について、歴史、理論、判例を通じて学ぶ。                                                                                                    | 学部・研究科<br>添付ファイル名                                                      |               |
| 【 <b>授業の概要と目的(何を学ぶか) / Outline and objectives】</b><br>授業では、立憲主義の原理と基本的人権について、歴史、理論、判例を通じて学ぶ。<br>授業の目的は、明治憲法制定及び日本国憲法制定時に西欧立憲主義を取り入れた日本の憲法史の特徴を理解し、第二次世界大戦後の違憲審査制や国際人権保障制度によって変容した憲法原理を踏まえ、さらにグローバル化に                           | <ul> <li>学部・研究科</li> <li>添付ファイル名</li> <li>年度</li> </ul>                | 2023          |
| 【授業の概要と目的(何を学ぶか) / Outline and objectives】<br>受業では、立憲主義の原理と基本的人権について、歴史、理論、判例を通じて学ぶ。<br>受業の目的は、明治憲法制定及び日本国憲法制定時に西欧立憲主義を取り入れた日本の憲法史の特徴を理解し、第二次世界大戦後の違憲審査制や国際人権保障制度によって変容した憲法原理を踏まえ、さらにグローバリルに<br>直面した現代の立憲主義のについて考える能力を養うことである。 | <ul> <li>学部・研究科</li> <li>添付ファイル名</li> <li>年度</li> <li>授業コード</li> </ul> | 2023<br>A0001 |

#### 便利な機能:MYクラスについて(2)

| [2023年度] MYクラス(6件)                                                                                                    |         |      |      |         |          |    | 「MYクラス」に追加した科目は、「MYクラス」ページから確認 |           |      |     |           |       |                                        |  |  |
|----------------------------------------------------------------------------------------------------|---------|------|------|---------|----------|----|--------------------------------|-----------|------|-----|-----------|-------|----------------------------------------|--|--|
|                                                                                                    |         |      |      |         |          |    | υι                             |           |      |     |           |       |                                        |  |  |
| 学部・研究科                                                                                                    | ↓ 授業コード | 科目名  | 旧科目名 | 開講時期    | 曜日・時限    | 翥  | 俱名                             | 教室名称      | 配当年次 | 単位数 | 備考(履修条件等) | その他属性 | MYクラス                                  |  |  |
| 火2/Tue.2                                                                                                    | 2       |      |      |         |          |    |                                |           |      |     |           |       |                                        |  |  |
| 法学部                                                                                                    | A0574   | 憲法Ⅲ  |      | 春学期授業/S | 火2/Tue.2 | 小川 | 亮                              | 市外濠- S 5… | 2~4  | 2   | クラス指定科目…  | 優     | 10000000000000000000000000000000000000 |  |  |
| 火3/Tue.                                                                                                    | 3       |      |      |         |          |    |                                |           |      |     |           |       |                                        |  |  |
| 法学部                                                                                                    | A0001   | 憲法 I |      | 春学期授業/S | 火3/Tue.3 | 建石 | 真公子                            |           | 1~4  | 2   | クラス指定科目…  | 優     | 10000000000000000000000000000000000000 |  |  |
| 法学部                                                                                                    | A0005   | 憲法Ⅲ  |      | 春学期授業/S | 火3/Tue.3 | 茂木 | 洋平                             | 市Ү-Ү80    | 2~4  | 2   | クラス指定科目…  | 優     | 10000000000000000000000000000000000000 |  |  |
| 法学部                                                                                                    | A0002   | 憲法Ⅱ  |      | 秋学期授業/F | 火3/Tue.3 | 建石 | 真公子                            |           | 1~4  | 2   | クラス指定科目…  | 優     | 10000000000000000000000000000000000000 |  |  |
| 【注意】MYクラスは、ブラウザキャッシュ(一時保存機能)を活用した機能です。<br>ブラウザの閲覧履歴を削除した場合、それまでに作成したMYクラスも削除され<br>てしまいます。<br>適宜スクリーンショットを行う等、各自で保存・管理してください。 |         |      |      |         |          |    |                                |           |      |     |           |       |                                        |  |  |

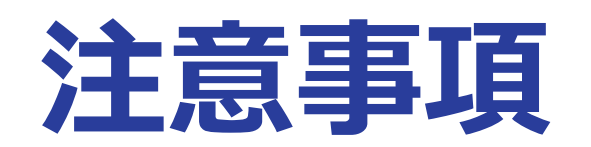

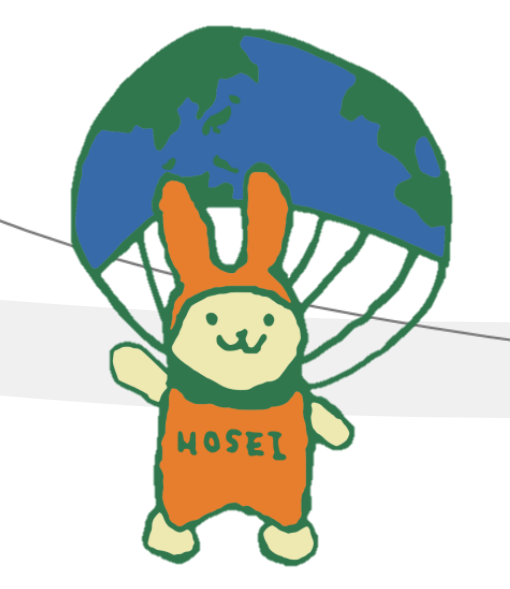

### 【注意】シラバス検索で表示された科目について、自身が履修可能 かどうかを、履修の手引き・シラバスから必ず確認してください。

| 現代はネットを通じて毎日膨大な文字量のやり取りをしている。その玉石混交の情報の中から、「自分の頭」で考え、調 | 現代はネットを通じて毎日膨大な文字量のやり取りをしている。その玉石混交の情報の中から、「自分の頭」で考え、調べて、取材し、問題の所在を明らかにして、それ |                                                                                                    |                          |  |  |  |  |  |  |
|--------------------------------------------------------|------------------------------------------------------------------------------|----------------------------------------------------------------------------------------------------|--------------------------|--|--|--|--|--|--|
| を文章として表現する能力を養う。多様な手段で集めた情報をよく吟味、比較、文章化することによって「自分の信じた | いことを信じる」のではなく、少しでもより正し                                                       | 年度                                                                                                    | 2023                     |  |  |  |  |  |  |
| く、より真実に近い知識と教養を身につけることを自指す。                            |                                                                              | 授業コード                                                                                                    | A0708                    |  |  |  |  |  |  |
|                                                        |                                                                              | 旧授業コード                                                                                                    |                          |  |  |  |  |  |  |
| ミニバフヘ「司兴ケカ」「屋收久件竿」に                                    | の話を聞く技術、文章作成の基本を身につ                                                          | 旧科目名                                                                                                    |                          |  |  |  |  |  |  |
| ンフハ人の「昭ヨ年八」」復修宋什寺」に                                    | 度書き直す過程を組み込んでいる。裁判傍                                                          | 開講時期                                                                                                    | 春学期授業/Spring             |  |  |  |  |  |  |
| 記載されている条件を確認し                                          | 、通常の論又執筆や、就職試験の又草作成                                                          | 曜日・時限                                                                                                    | 火5/Tue.5                 |  |  |  |  |  |  |
|                                                        |                                                                              | 旧授業コード         旧科目名         開講時期         第         曜日・時限         火         料目種別         非ヤンパス         市         教室名称         市         教室名称         市         教室名称         市         教室名称         市         秋空名称         市         秋空名称         市         他当年次         2         備考(履修条件等)         抽         少         伊学部公開科目         他学部公開         人         グローバル・オープン         科目 | 講義                       |  |  |  |  |  |  |
|                                                        | 授与方針に明示された学習成果との関連)                                                          | キャンパス                                                                                                    | 市ヶ谷 / Ichigaya           |  |  |  |  |  |  |
| 学ぶの地定や学生                                               |                                                                              | 教室名称                                                                                                    | 市BT-1005                 |  |  |  |  |  |  |
| 子中の泪たド子牛、                                              |                                                                              | 配当年次                                                                                                    | 2~3                      |  |  |  |  |  |  |
| クラスに指定がある科目があります。                                      |                                                                              | 単位数                                                                                                    | 2                        |  |  |  |  |  |  |
|                                                        |                                                                              | 備考(履修条件等)                                                                                                    | 抽選科目 ※初回授業<br>までに学習支援システ |  |  |  |  |  |  |
| ※注学部の直明対日で                                             | ど要所で対面授業を行いますが、ZOOMで                                                         |                                                                                                    |                          |  |  |  |  |  |  |
| ベムチョックキュノロク                                            | の人」などの執筆を行って、文章作成の基                                                          | 他学部公開科目                                                                                                    |                          |  |  |  |  |  |  |
| 備考欄に「抽選科目」と記載のある科目については                                | きます。文章の講評は講師がプロフェッシ<br>、著作権など、文章作成に関連した知識に                                   | 他学部公開(履修条件等)                                                                                                    | 牛                        |  |  |  |  |  |  |
| 事前に選抜があります。                                            | 生自らが企画し、取材依頼、インタビュ                                                           | 教室名称     市BT-100       配当年次     2~3       単位数     2       備考(履修条件等)     抽選科目 ※約<br>までに学習支払<br>人登録       他学部公開科目                                                                                                    | ン                        |  |  |  |  |  |  |
|                                                        | o                                                                            | 科目                                                                                                    |                          |  |  |  |  |  |  |
| 詳しくは <u>スライトP1/</u>                                    | ebate.etc.)】                                                                 | 成績優秀者の他学部<br>目履修制度対象                                                                                                    | 科<br>                    |  |  |  |  |  |  |
|                                                        |                                                                              | 成績優秀者の他学部和                                                                                                    | 科                        |  |  |  |  |  |  |
| Lノイールトワーク (子介での夫百寺)の夫旭 / FieldWork in Class」           |                                                                              |                                                                                                    |                          |  |  |  |  |  |  |
| あり / Yes<br>                                           | あり / Yes                                                                     |                                                                                                    |                          |  |  |  |  |  |  |
| 【授業計画 / Schedule】                                      |                                                                              | SDGsCP                                                                                                    |                          |  |  |  |  |  |  |
| IX未几版 / INELNOUS OF LEACHING : X1回/TACE LO TACE        |                                                                              |                                                                                                    |                          |  |  |  |  |  |  |

16

#### 【注意】抽選科目があります!

#### 申請期間にご自身で手続きを行うこと履修することができる科目です。

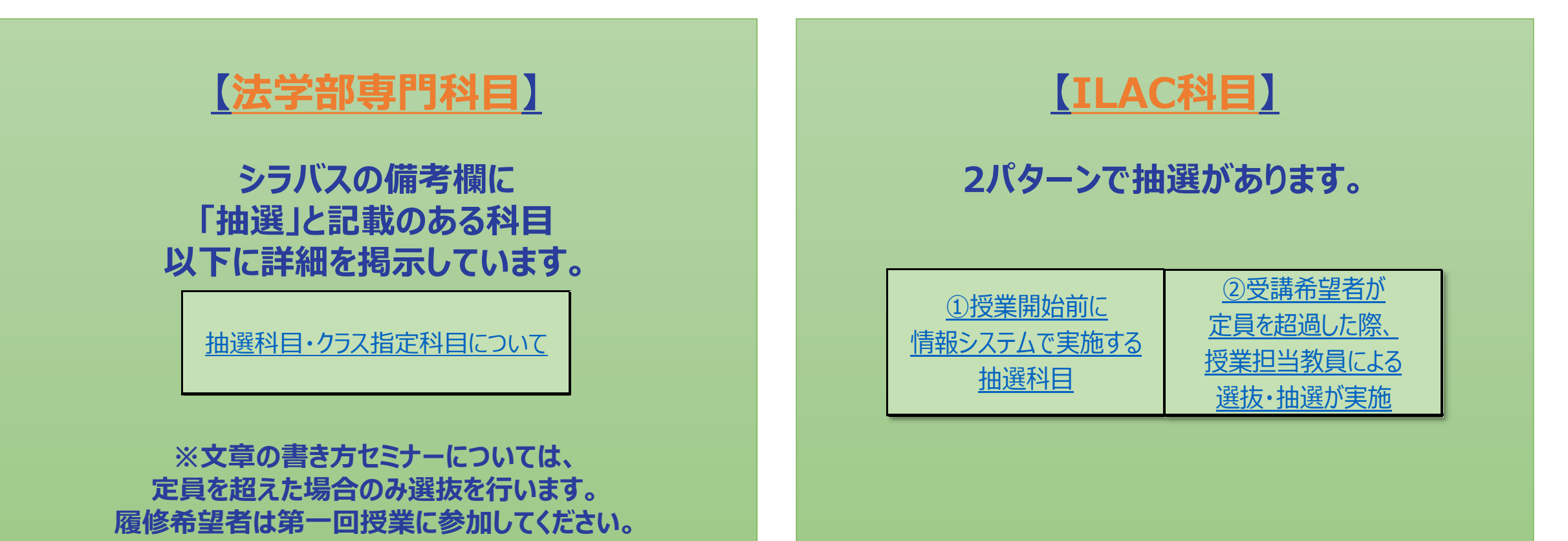